## 21.9.2023

Asiakastuntien laskeminen Hilkka-toiminnanohjausjärjestelmästä

1. Kirjaudu toimisto Hilkkaan

säänn,kävnt

2. Avaa yläreunasta AJANVARAUS välilehti ja sen alta TÖIDEN HAKU välilehti

TOUDEN ASUACE ALANAVARAUS OPHINOINT NOVOOROF ASIAASHALLINIA HEANKIOSIOHALLINIA VEISITI (401) YKSIKKÖ TUUTIKIILAUS RAPORTIT OHJEET YLLAPITO TOOPOYTA TOUDEN HAKU SUUNINTELMA TUUTILAPPU PÄIVÄN KULKU PÄIVÄN KUORMITUS PUHELIMET TILASTOINTI LIITÄNNÄTMUHIN JÄLESTELMIIN

Huom! Kohtia 3–7 ei tarvitse tehdä, jos tiedät mitä palveluita teidän yksikössänne on

- 3. Valitse tapahtuma valikosta EFFICA PALVELUT, jolloin saat haussa näkyville kaikki asiakkaille suunnitellut tapahtumat.
- 4. Valitse töiden tyyppi: kaikki. Ja ota pois täpät kohdista käynnissä oleva ja keskeneräinen.
- 5. Anna tässä kohtaa ajanjakso kohdassa olla koko tarkasteltava viikko ja paina HAE
- 6. Saat listauksen kaikista teidän sen viikon asiakas käynneistä. Paina listauksen ylälaidassa Tapahtuma otsikkoa, jolloin kaikki käynnit menevät tapahtuman mukaan aakkosjärjestykseen.

| <ul> <li>Hakuehdot</li> </ul> |                                            |                                           |          |                                                 |                                                    |                         |                               |              |             |                    |     |
|-------------------------------|--------------------------------------------|-------------------------------------------|----------|-------------------------------------------------|----------------------------------------------------|-------------------------|-------------------------------|--------------|-------------|--------------------|-----|
| Aslakas                       |                                            | ~                                         |          | raikki<br>Tilattu                               | Ajanjakso<br>C1-11 vkokk -kk                       |                         | 21.03.2023 00:00              | BO - 27.03.2 | 023 23:59   | <b>B</b> 3         |     |
| Henkilö                       |                                            | ~                                         |          | apautettu                                       | Toteutuneen ja suunnitellun ero vähintään          |                         |                               | ~            |             |                    |     |
| Tapahtuma                     |                                            | EFFICA-PALVELUT V                         | <b>Z</b> | ohdistettu                                      | Toteutuneen ja suunnitellun aloitusajankohdar      | n välinen ero vähintään |                               | ~            |             |                    |     |
| Hakusana                      |                                            |                                           |          | eskeneräinen<br>lehty<br>Tilastoitu<br>oistettu |                                                    |                         |                               |              |             |                    |     |
|                               |                                            |                                           |          | ikeudeton kohdistus                             |                                                    |                         | Näytä ylipitkät ja negatiivis | et: 🗆        |             |                    |     |
|                               |                                            |                                           |          | 1                                               |                                                    |                         |                               | K            | artta Tulos | ta Viikkokalenteri | Hae |
|                               |                                            |                                           |          |                                                 |                                                    |                         |                               |              |             |                    |     |
| Tiedot                        |                                            |                                           |          |                                                 |                                                    |                         |                               |              |             |                    | (   |
| 1 769 riviä löytyi, 1-1       | 100 näkyvissä. Näkyvällä sivulla : Toteutu | ineita töitä yhteensä 102. Suunniteltu ke | sto yhte | ensä 37:40. Toteutunut tar                      | kka kesto yhteensä 37:24, pyöristetty kesto 38:08. |                         |                               |              |             |                    |     |
| [<< <] 1, 2, 3, 4, 5, 6, 7    | ,8[>>>]                                    |                                           |          |                                                 |                                                    |                         |                               |              |             |                    |     |
| Asiakas                       | Aihe                                       | Tapahtuma                                 |          | Tila Osoite                                     | Työntekijä                                         | Työn ajankohta Kes      | to Toteumat                   | Ker          | t. Lisätied | ot                 |     |
|                               |                                            | UUSI Kotihoidon                           |          |                                                 |                                                    |                         |                               |              |             |                    |     |
|                               |                                            | UUSI Kotihoidon                           |          |                                                 |                                                    |                         |                               |              |             |                    |     |
|                               |                                            | UUSI Kotihoidon<br>säänn käynti           |          |                                                 |                                                    |                         |                               |              |             |                    | 0   |
|                               |                                            | UUSI Kotihoidon<br>säänn,käynti           |          |                                                 |                                                    |                         |                               |              |             |                    |     |
|                               |                                            | UUSI Kotihoidon                           |          |                                                 |                                                    |                         |                               |              |             |                    |     |

7. Nyt voit selata kaikki teidän käyntinne läpi ja tarkistaa, mitä eri palveluita teillä on tilattuna asiakkaille. Ota itsellesi ylös mitkä palvelut ovat niitä, joita teidän oma tiiminne toteuttaa. Esim. etäsoittoja tai osalla alueista

peseytymispalvelut ovat jonkun muun hoidossa, ja niitä ei tarvitse laskea teidän alueenne työvuoro vahvuuksiin mukaan.

 Avaa hakuehdot uudelleen auki. Valitse Tapahtuma kohtaa palvelu, jota teidän yksikkönne toteuttaa esim. Uusi kotihoidon sään.käynti. Valitse samat täpät kuin aiemmin ja ajanjakso kohtaa valitse päivä ja vuoro, jota haluat tarkastella. Aamuvuoron rajaukseksi kannattaa laittaa 7-14:15 ja iltavuoron rajaukseksi 14:30-21:40. Ja paina HAE.

| - Hakuehdot |                             | Kaikki                                                  |                                                                     | 21 02 2022 07:00                    | 1 02 2022 14:15                    |
|-------------|-----------------------------|---------------------------------------------------------|---------------------------------------------------------------------|-------------------------------------|------------------------------------|
| Asiakas     |                             | Tilattu                                                 | Ajanjakso<br>C 1 -1 1 vko kk -kk                                    | 21.03.2023 07.00                    | 1.03.2023 14.15                    |
| Henkilö     | ~                           | Vapautettu                                              | Toteutuneen ja suunnitellun ero vähintään                           | ~                                   |                                    |
| Tapahtuma   | UUSI Kotihoidon säänn.käy 🗸 | <ul> <li>Kohdistettu</li> <li>Käynnissäoleva</li> </ul> | Toteutuneen ja suunnitellun aloitusajankohdan välinen ero vähintään | ×                                   |                                    |
| Hakusana    |                             | Keskeneräinen                                           |                                                                     |                                     |                                    |
|             |                             | 🔽 Tehty                                                 |                                                                     |                                     |                                    |
|             |                             | Tilastoitu                                              |                                                                     |                                     |                                    |
|             |                             | Oikeudeton kohdistus                                    |                                                                     | Näytä ylipitkät ja negatiiviset : 🗌 |                                    |
|             |                             |                                                         |                                                                     |                                     | Kartta Tulosta Viikkokalenteri Hae |

9. Nyt näet listauksen kyseisellä palvelulla tilatuista tunneista. Kentän ylälaidassa näet käyntien määrän (kuinka monta riviä löytyi) sekä suunnitellun keston. HUOM! käyntejä voi olla kahdella sivulla, jolloin sinun tulee ottaa ensimmäisen sivun käyntien kesto ylös itsellesi ja vaihtaa näkymä toiselle sivulle ja ottaa myös sen sivun suunniteltujen käyntien kesto itsellesi ylös.

| • Hakuehdot                     |            |                                                 |                    |                                              |                                |            |                |       |          |       |            |  |
|---------------------------------|------------|-------------------------------------------------|--------------------|----------------------------------------------|--------------------------------|------------|----------------|-------|----------|-------|------------|--|
| Tiedot                          |            |                                                 |                    |                                              |                                |            |                |       |          |       |            |  |
| 114 riviä löytyi, 1-100 näkyyis | sā. Nākvvā | Ilă sivulla : Toteutuneita tõitä vhteensä 0. Su | unniteltu kesto vi | nteensä 40:55. Toteutunut tarkka kesto yhtee | nsä 00:00, pyöristetty kesto 0 | 0:00.      |                |       |          |       |            |  |
| [<< <] 1, 2 [>>>]               |            |                                                 |                    | ,,,,,,,,,,,,,,,,,,,,,,,,,,,,,,,,,,,,,,,      |                                |            |                |       |          |       |            |  |
| Asiakas                         | Aihe       | Tapahtuma                                       | Tila               | Osoite                                       |                                | Työntekijä | Työn ajankohta | Kesto | Toteumat | Kert. | Lisätiedot |  |
|                                 |            | UUSI Kotihoidon säänn.käynti                    |                    |                                              |                                |            |                |       |          |       |            |  |
|                                 | -          | UUSI Kotihoidon säänn.käynti                    |                    |                                              |                                |            |                |       |          |       |            |  |
|                                 |            | UUSI Kotihoidon säänn.käynti                    |                    |                                              |                                |            |                |       |          |       |            |  |
|                                 |            | UUSI Kotihoidon säänn.käynti                    |                    |                                              |                                |            |                |       |          |       |            |  |
|                                 |            | UUSI Kotihoidon säänn.käynti                    |                    |                                              |                                |            |                |       |          |       |            |  |
|                                 |            | UUSI Kotihoidon säänn.käynti                    |                    |                                              |                                |            |                |       |          |       |            |  |
|                                 |            | UUSI Kotihoidon säänn.käynti                    |                    |                                              |                                |            |                |       |          |       |            |  |
|                                 |            | UUSI Kotihoidon säänn.käynti                    |                    |                                              |                                |            |                |       |          |       |            |  |
|                                 |            | UUSI Kotihoidon säänn.kävnti                    |                    |                                              |                                |            |                |       |          |       |            |  |

10. Toista vaiheet 8 ja 9 jokaisella palvelulla, jotka teidän yksikkönne toteuttaa

- UUSI Kotihoidon säänn.käynti
- Kuntouttava arviojakso Uusi
- Rvet kuntouttava arviointijaks
- UUSI Rvet kotih. säänn. Käynti
- Kotisairaanhoito tilapäinen
- Peseytymispalvelu (jos alue itse hoitaa käynnit, esim. Lpr ja Imatra nämä hoitavat poolin saunottajat)

- Hoidon suunnittelua ja kirjausta ei lasketa mukaan, kun lasketaan työvuoro vahvuuksia. Kyse ei ole säännöllisistä tapahtumista, vaan nämä otetaan tapauskohtaisesti huomioon ja näihin annetaan aikaa, jos se on mahdollista listaa elettäessä (esim. RAI)
- 11.Laske saamasi tunnit yhteen ja muuta minuutit sadasosiksi alla olevan taulukon mukaan.

| Minuutit | Sadasosat | Minuutit |
|----------|-----------|----------|
| 1        | 0,02      | 21       |
| 2        | 0,03      | 22       |
| 3        | 0,05      | 23       |
| 4        | 0,07      | 24       |
| 5        | 0,08      | 25       |
| 6        | 0,10      | 26       |
| 7        | 0,12      | 27       |
| 8        | 0,13      | 28       |
| 9        | 0,15      | 29       |
| 10       | 0,17      | 30       |
| 11       | 0,18      | 31       |
| 12       | 0,20      | 32       |
| 13       | 0,22      | 33       |
| 14       | 0,23      | 34       |
| 15       | 0,25      | 35       |
| 16       | 0,27      | 36       |
| 17       | 0,28      | 37       |
| 18       | 0,30      | 38       |
| 19       | 0,32      | 39       |
| 20       | 0,33      | 40       |

## Minuutit sadasosina - taulukko

Sadasosat

0,35

0,37

0,38

0,40

0,42

0,43

0,45

0,47

0,48

0,50

0,52

0,53

0,55

0,57

058

0,60

0,62

0,63

0,65

0.67

| Minuutit | Sadasosat |
|----------|-----------|
| 41       | 0,68      |
| 42       | 0,70      |
| 43       | 0,72      |
| 44       | 0,73      |
| 45       | 0,75      |
| 46       | 0,77      |
| 47       | 0,78      |
| 48       | 0,80      |
| 49       | 0,82      |
| 50       | 0,83      |
| 51       | 0,85      |
| 52       | 0,87      |
| 53       | 0,88      |
| 54       | 0,90      |
| 55       | 0,92      |
| 56       | 0,93      |
| 57       | 0,95      |
| 58       | 0,97      |
| 59       | 0,98      |
| 60       | 1.00      |

- 12. Vähennä tunneista sairaanhoitajien tuntimäärä. Sairaanhoitajilla on asiakastyötä 40 %, joka on 3,08h, tämän voi pyöristää 3 tuntiin. Jos siis alueella on viisi sairaanhoitajaa, vähennetään kaikista tunneista 5 x 3h, eli 15h
- 13.Kun olet saanut laskettua tilatut tunnit työvuoron mukaan, lasketaan kuinka monta työntekijää, tarvitaan vuoroon.
  - Lähihoitajien välitön asiakastyö tavoiteltu prosentti on 60 %, joka on 4,5 h
  - Lähihoitajien vuorovahvuus = tilatut tunnit / yhden henkilön tekemä tuntimäärä (4,5)
  - Esim. tilattuja tunteja 65,8: 4,5=14,62 eli tarvitset tuohon vuoroon 15hoitajaa

• Esim. tilattuja tunteja 54,9: 4,5=12,2 eli tarvitset tuohon vuoroon 12hoitajaa

## Henkilöstötarve työvuorovahvuuksille työaikajaksossa

Henkilöstötarve = Työvuorojaksoon tarvittava henkilöstömäärä kokonaisuudessa

- Esimerkki: arkiaamussa 12lh, illoissa 9lh ja viikonloppu aamussa 14lh
  - Lasketaan ensin viikon henkilöstötarve (voi laskea usealla tavalla)
    - Arkisin tarve: (12+9) x 5 = 105
    - Viikonloppu tarve: (14+9) x 2 = 46
    - Koko viikon tarve: 151 työvuoroa (105+46)
    - Työaikajakson tarve: 151 x 3= 453 työvuoroa

Lasketaan työntekijän tekemät työvuorot kolmen viikontyöaikajaksossa: huomioidaan arkipyhät, vuosilomat ja muut poissaolot ja mahdolliset osaaikaisuudet

Esimerkki: (normaali työaikajakso, ei sisällä arkipyhiä)

Työaikajaksossa on 21 työntekijää, jotka kaikki tekevät 15 työvuoroa

21 x 15= 315 työvuoroa

Viisi työntekijää on viikon vuosilomalla, jolloin he tekevät 10 työvuoroa

5 x 10 = 50 työvuoroa

Kolme työntekijää on kaksi viikkoa vuosilomalla, jolloin he tekevät 5 työvuoroa

3 x 5 = 15 työvuoroa

Neljä työntekijää tekee osittaista työaikaa 80 %, jolloin he tekevät 12 työvuoroa (mikäli heillä ei ole jakson aikana etukäteen myönnettyjä poissaoloja)

4 x 12= 48 työvuoroa

Yhteensä: 315+50+15+ 48 = 428 työvuoroa.

Jakson aikana tarvittavat vuorot 453-428 = 25 vuoroa jäämässä vajaaksi

Ensisijaisesti sijaisjärjestelyillä yms. yksikössä pyritään täyttämään vajaaksi jäävät työvuorot

Mikäli yksikön omilla järjestelyillä ei saada paikattua, ilmoitetaan vajaiden työvuorojen määrä kotihoidon resurssipooliin sovitun aikataulun mukaisesti.